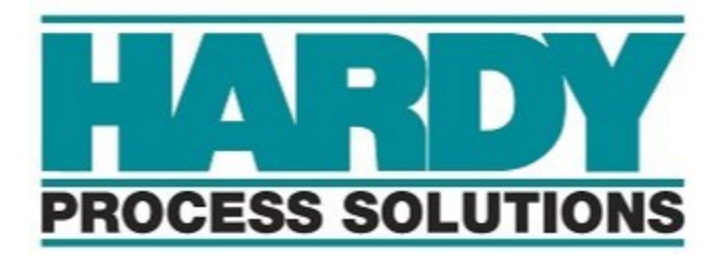

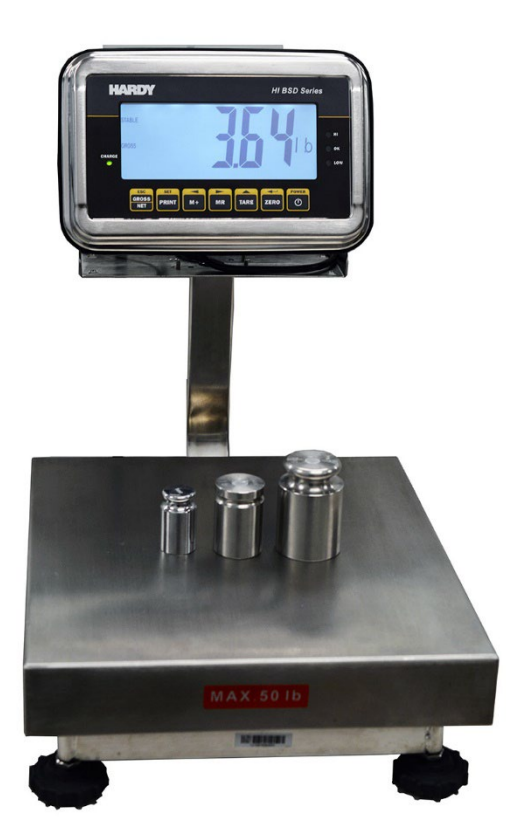

# HIBSD

# Washdown Bench Scales Weighing Indicator Technical Manual

# CONTENTS

| 1.  | PRECAUTIONS                     | 3   |
|-----|---------------------------------|-----|
| 2.  | SPECIFICATIONS                  | 4   |
| 3.  | INTRODUCTION                    | 5   |
| 4.  | INSTALLATION                    | 6   |
|     | Unpacking                       | 6   |
|     | Installation                    | 6   |
|     | Load cell Connections           | 7   |
|     | Adaptor and Charging            | 7   |
| 5.  | KEYS DESCRIPTION                | 8   |
|     | Keyboard                        | 8   |
|     | Secondary functions of the keys | .9  |
|     | Display                         | . 9 |
| 6.  | OPERATION                       | 10  |
|     | 6.1. Basic Operation            | 10  |
|     | 1. Power On/Off                 | 10  |
|     | 2. Zero                         | 10  |
|     | 3. Tare                         | 10  |
|     | 4. Unit                         | 10  |
|     | 6.2. Checkweighing              | 11  |
|     | 6.2.1. Limits                   | 11  |
|     | 6.2.2. Use                      | 11  |
|     | 6.3. Accumulation               | 12  |
|     | 6.3.1. Memory Recall            | 12  |
|     | 6.3.2. Memory Clear             | 12  |
|     | 6.3.3. Automatic Accumulation   | 12  |
|     | 6.4. Parts Counting             | 13  |
|     | 6.5. Animal Weighing            | 13  |
|     | 6.6. Keyboard Lock              | 13  |
|     | 6.7. Auto Power Off             | 14  |
|     | 6.8. Back Light                 | 15  |
|     | 6.9. Bluetooth                  | 15  |
| 7.  | PARAMETERS                      | 16  |
| 8.  | CALIBRATION                     | 21  |
| 9.  | RS-232 OUTPUT                   | 24  |
|     | 9.1. Specifications             | 24  |
|     | 9.2. Connector                  | 24  |
|     | RS-232 Output                   | 24  |
|     | Check weighing Output           | 24  |
|     | 9.3. Continuous Output protocol | 24  |
| 10. | . D R A W I N G S               | 26  |
| 11. | ERROR CODES                     | 28  |

# **1. PRECAUTIONS**

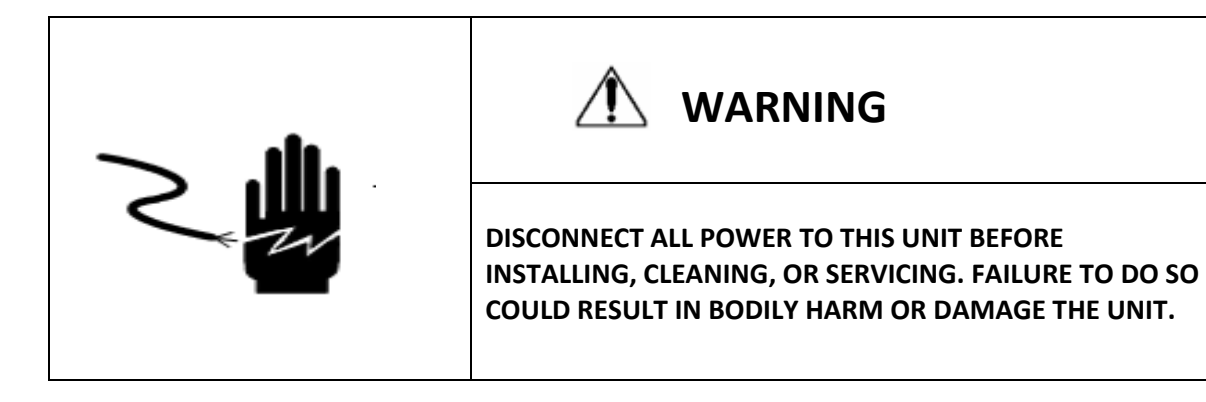

# 

- Permit only qualified persons to service the instrument
- Remove power before connecting or disconnecting any components.
- Failure to observe these precautions may cause bodily harm or damage to or destruction of the equipment.

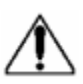

- The weighing Indicator is a precision electronic instrument, handle it carefully.
- Do not install the scale in direct sunlight.
- Verify the local voltage and receptacle type are correct for the scale.
- Only use original adaptor, use of other adaptors cause damage to the scale.
- Pluggable equipment must be installed near an easily accessible socket outlet.
- Avoid unstable power sources. Do not use near large users of electricity such as welding equipment or large motors.
- Avoid sudden temperature changes, vibration, wind and water.
- Avoid heavy RF noise.
- Keep the Indicator clean

# **2. SPECIFICATION**

**Overall Display View:** 

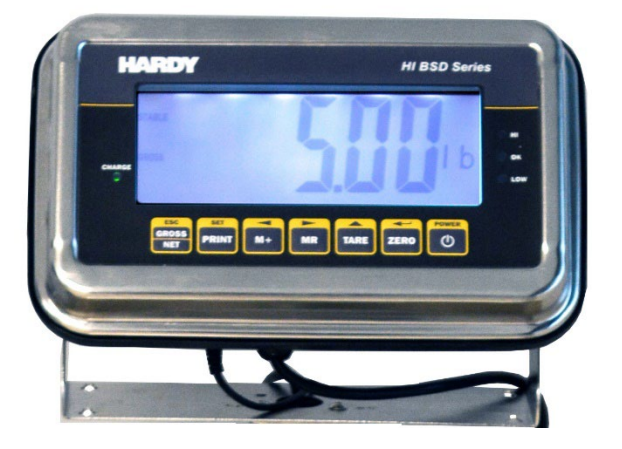

Dimensions Inches (mm)

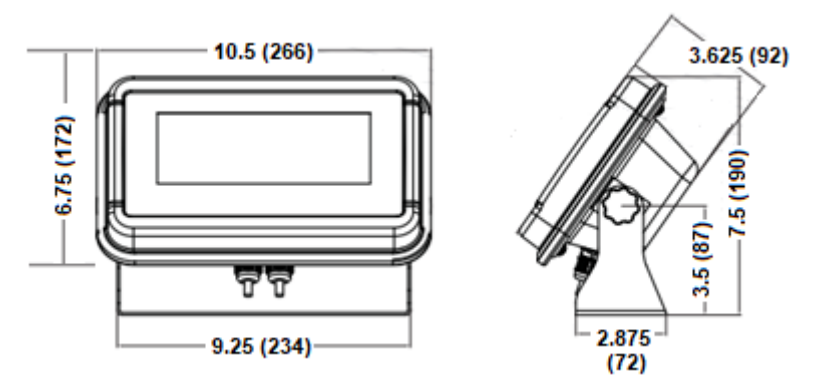

# **Specifications**

| -                       |                                          |
|-------------------------|------------------------------------------|
| Model                   | HIBSD                                    |
| Display                 | 7" Diagonal LCD                          |
| Housing                 | Stainless Steel                          |
| Operating Temperature   | 0°C - 40°C / 32°F - 104°F                |
| Resolution              | 3,000 divisions of Full Scale            |
| Key Pad                 | 7 Keys                                   |
| Power                   | AC Adaptor (12V/500mA)/ Battery (6V/4Ah) |
| Calibration             | Automatic External                       |
| Interface               | RS-232 Output Optional                   |
| Load cell drive Voltage | Max: 5V/150mA                            |
| ADC Update              | 100ms                                    |
| Stabilization Time      | 1s Typical                               |

# **3. INTRODUCTION**

- The Hardy HIBSD series weight Indicator is a general-purpose weighing instrument that amplifies and converts signals from a strain-gauge based load cell(s) to display or transmit theweight values.
- The Indicator is suitable for use with load cells, bench scales or floor scales and is capable of more specialized applications such as static check weighing, weight accumulation (totalizer) and animal weighing (management of unstable mass).
- > The Indicator'slarge seven-inch diagonal LCD includes a back light for low-light viewing.
- > When properly installed, the Indicator is designed for IP65 environments.
- > An optional RS-232 port allows the Indicator to connected to a printer, PC or PLC.

# **4. INSTALLATION**

# Unpacking

Inspect the Indicator to make sure that it is not damaged and that all are parts are included:

- Remove the Indicator from the carton.
- Remove the protective covering.
- Inspect the Indicator for damage.
- Make sure all components are included:
  - 1. Indicator
  - 2. Adaptor
  - 3. Manual
  - 4. Load cell Output connecter (Optional)
  - 5. RS-232 Output Connecter (Optional)

### Installation

- Place the Indicator on a table or use the universal bracket to mount to a wall or column.
- If purchased with a bench scale, connect bench scale cable to the Indicator's load cell connecter. If using the Indicator with a load cell, an array of load cells, or a floor scale; open the Indicator, remove the load cell connector cable and wire the home-run cable directly to the instrument following the pin-out table below.
- Connect the power adaptor to Indicator's power connector.
  - ✓ The power adaptor should be used with an outlet that has protective ground/earth contact.
- Turn on by pressing the POWER key. Turn off by pressing the key again.
  - ✓ Display will show the scale capacity and start a self-test cycle.
  - ✓ After the self-test, the display will revert to a normal weighing mode.
- A 15-minute warm-up is recommended before use of the Indicator to allow stabilization of the scale system. Using the Indicator immediately after power-up may result in incorrect weigh readings.
- Calibrate with certified test weights, a minimum 1/3 of the scale capacity is recommended for calibration. Calibration details are located sections 7&8.

# Load cell connections

• Connect load cell, floor scale or home-run cables to the Indicator as shown below:

| Pin   | Connection |
|-------|------------|
| Pin 1 | Signal +   |
| Pin 2 | Signal -   |
| Pin 3 | Shield     |
| Pin 4 | Exc -      |
| Pin 5 | Exc +      |

- The Indicator can power up to four 350 ohm load cells.
- The Excitation voltage is 5V DC ±5%.

### **Power Adaptor and Charging**

- When the scale is plugged into AC power, the internal battery will be automatically be charged. If the LED is green, the battery has a full charge, if it is red the battery is nearly discharged and if yellow the battery is being charged.
- Do not use any other type of power adaptor than the one supplied with the scale.

Note: Please charge the battery before using the scale for the first time.

# 5. KEYS

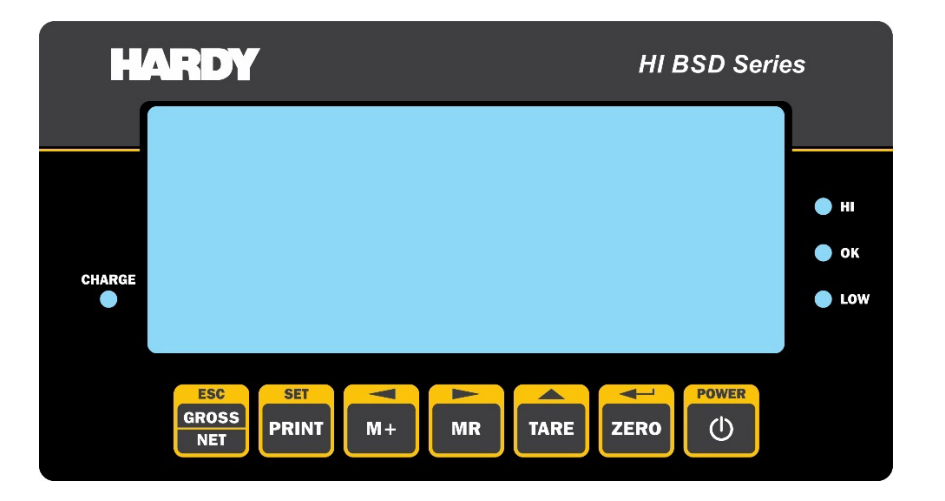

| Keys         | Description                                                                                                    |
|--------------|----------------------------------------------------------------------------------------------------|
| POWER        | ON/OFF                                                                                                    |
| ZERO         | Zero Display                                                                                                    |
| TARE         | To perform a tare function.                                                                                                    |
| MR           | Memory recall key, shows the stored values from the memory                                                                                    |
| M+           | Accumulator key, current values will store to the memory                                                                                      |
| PRINT        | To send the data to printer, PC or PLC.                                                                                                    |
| GROSS<br>NET | Pressing the button shifts between Gross / Net Weight.<br>To change measurement Units from lbs to kgs, hold button down for<br>three seconds. |

# Secondary functions of the keys

Each key in the Indicator has secondary functions, which are defined below.

| Function                                            | Keys         |
|-----------------------------------------------------|--------------|
| To confirm the selected menu (enter)                | ZERO         |
| To change the menu and active digit                 | TARE         |
| To move the active digit to right                   | MR           |
| To move the active digit to left                    | M+           |
| To enter into a menu and to clear the active digit. | PRINT        |
| Escape from the menu to normal operation.           | GROSS<br>NET |

# 6. Operation

POWER

ZERO

#### Initial Start-up

Recommended warm-up time is 15 minutes from initial power-up.

### 6.1. Basic Operation

#### 1. Power On/Off:

• Switch on the Indicator by pressing

#### 2. Zero

• Zero the scale any time by pressing

#### 3. Tare

- Tare the weight of a container by pressing . The weight displayed will be the Net Weight (the weight of the product excluding the weight of the container).
- Place an empty container on the platform.

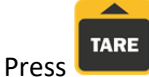

. ZERO will displayed, and tare is subtracted.

- Remove the container from the platform. Tare weight is displayed and will be shown as a minus value (weight of the container).
- Press G/N to change between gross weight and net weight.
- To clear the tare value, remove the container and press Zero is displayed, tare weight is cleared.

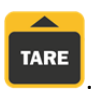

4. Select Unit

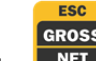

Press and hold the key to change the units of measure: Kg, Lb, etc.

# 6.2. Checkweighing

ESC

Use the checkweighing function to determine if the weight of an object is too heavy, too light or is acceptable; indicated by HI, OK or LOW LEDs as well as an audible beep when selected.

See section 7. PARAMETERS for steps to enter the mode.

SET

#### 6.2.1. Set Limits

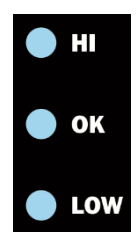

- Press key to increment the value of the blinking digit.

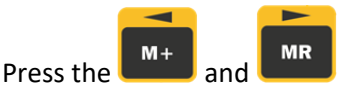

keys to change the active digit.

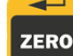

- Press key to confirm the value,
- Repeat the above to set the other limit (either high or low).
- To escape from the settings press **NET** key.

#### 6.2.2. Set the audible alarm

- Press net and take keys together, display will be show set h.
- Press key to select display **beep**.

ZERO

- Press key to confirm, display will be shown no or ok or ng
- Check mode no : No beep.
- **Check mode ok :** When the weight is between the limits. OK will be shown and beeper will sound.
- Check mode ng : When the weight is outside of the limits, the beeper will sound.

**Note:** Weight must be greater than 20 divisions for Checkweighing to function.

### 6.3. Accumulation

The Indicator can be set to accumulate manually by pressing the See section **7. PARAMETERS** for steps to enter the mode.

#### Accumulation Operation

• Place an object on the scale.

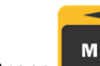

- Press key when STABLE is shown.
- The display will show **acc 1**, then will show the total saved value. Values are shown for three seconds.
- Remove the object being weighed from the scale.
- After the display stabilizes at zero, place the second object on the scale.

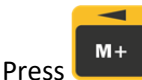

key when STABLE is shown.

- Repeat for additional objects to be accumulated.
- **Note:** A total of 99 objects may be accumulated or until the memory of the Indicator is exceeded.

Note: Weight must be greater than 20 divisions for Accumulation to function.

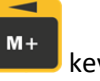

#### 6.3.1 Memory Recall

To recall the memory press

Display will show **acc X** (X = Total number of objects accumulated), then show the total saved value. Values are shown three seconds.

#### 6.3.2. Memory Clear

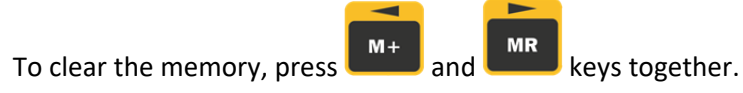

Display will show Acc 0, indicating accumulation has been cleared from memory.

#### 6.3.3. Automatic accumulation.

The Indicator can be set to accumulate automatically.

See section **7. PARAMETERS** for steps to enter the Automatic Accumulation mode. Once set, the AUTO Indicator will be displayed.

#### Automatic Accumulation Operation

- Place an object on the scale.
- When the display shows STABLE indication, it will beep twice then show acc 1, followed by the total saved value.
  Values will be shown three seconds.
- Remove the object from the scale.
- After display stabilizes at zero, place the second object on the scale.
- Repeat for additional objects to be accumulated.

Note: A total of 99 objects may be accumulated or until the memory of the Indicator is exceeded.

### 6.4. Parts Counting

To enter the parts counting mode, press and hold until **p 10** is shown.

Press to change the initial quantity to be counted. Options: **p10 / p 20 / p 50 / p100 / p 200** 

#### Parts Counting Operation

- Select the quantity of parts to be used for part calibration.
- Place the selected quantity of parts on the scale.

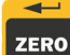

- Press key to confirm the parts are on the scale, display will then show ---- then followed by the quantity.
- Place additional parts on the scale, the display will automatically update to show the total parts.

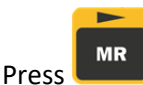

ss **witch back to normal weighing mode**.

# 6.5. Animal Weighing

The Indicator features a mode designed to weigh vibrating or unstable loads. This function is useful for animal weighing.

See section 7. PARAMETERS for steps to enter the mode.

- Place a load on the scale, after a few seconds the Indicator will display a stabilized weight value.
- Add or remove loads to update the locked weight values.
- To enter or exit animal weighing mode, press and zero key together.
- When in animal weighing mode, the **HOLD** Indicator will be displayed.

# 6.6. Keyboard Lock

The Indicator features the ability to lock the keyboard to prevent unintentional changes while not in use. See section **7. PARAMETERS** for steps to enter the mode.

- The keyboard lock initiates 10 minutes after the last key press
- When lock function is active, the display will show **k-lok** when keys are pressed.

• To unlock the keyboard press and hold display will show **u lck**.

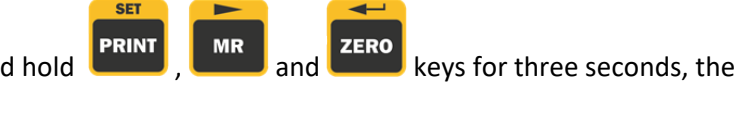

# 6.7. Automatic power-off

The Indicator will automatically shut off when mode is enabled.

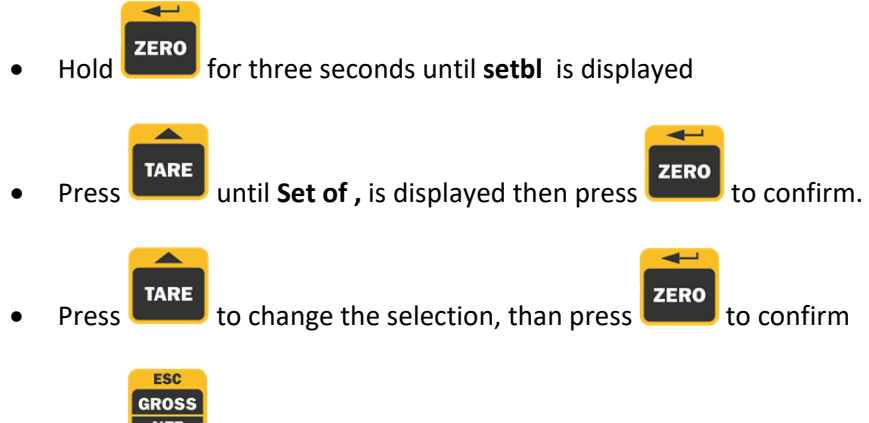

Press to escape from the settings and return to normal use.

|                             | Of 0   | To turn auto off function to off, or keep scale always on |  |
|-----------------------------|--------|-----------------------------------------------------------|--|
| Set of                      | Of 3   | Set to turn off three minutes later                       |  |
| Of 5 Set to turn off five n |        | Set to turn off five minutes later                        |  |
|                             | Of 15  | Set to turn off 15 minutes later                          |  |
|                             | Of 3 0 | Set to turn off 30 minutes later                          |  |

# 6.8. Back Light

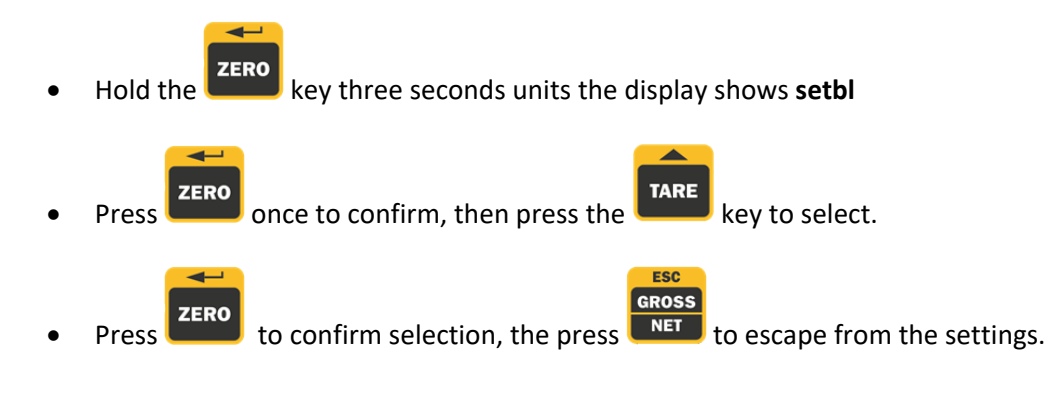

|       | Bl au  | Back light will be on while in use. |  |
|-------|--------|-------------------------------------|--|
| setbl | Bl on  | Back Light will always be on.       |  |
|       | BI off | Back Light will always be off.      |  |

### 6.9 Bluetooth Operation

Certain models of indicators feature an optional Bluetooth function. See section **7. PARAMETERS** for steps to enter the mode.

- Turn on the Indicator and other Bluetooth device.
- Scale should be within Bluetooth range of the Bluetooth device.
- Search for the new Bluetooth device in the PC or mobile device.
- Select the device. If asked for a password, enter 1234
- Set the current COM port and settings as per scale device.

#### **7. PARAMETERS** To select modes or set parameters, follow the below steps: SET PRINT Turn on the Indicator and press during the self-check countdown. • The display will show **pn** to indicate parameter mode is enabled. ESC GROSS TARE M+ then NET (passcode) to allow parameter modification. Next press • then TARE key to scroll through the different **Menus**. The display Use the table below, press the • will first show P0 chk, followed by P1 ref, P2 com, P3 cal, etc. as the key is pressed. ZERO to confirm Menu selection and move into the Sub Menus. Press TARE ZERO key to scroll though different Sub Menus and to confirm selection(s). Press the • Repeat when options need to be selected. ESC GROSS Once a selection has been completed, press **I** to go back one level; pressing several times to escape from parameter setting. Menu Sub Menu Description D0 chk Sat L Set high limits for checkweighing

| PUCIK           | Set I  |    |                                                           |  |
|-----------------|--------|----|-----------------------------------------------------------|--|
|                 |        |    | Set low limits for checkweighing                          |  |
| beep No         |        | No | No beep for checkweighing                                 |  |
|                 | Ok     |    | Beep, when checkweighing between the limits               |  |
|                 |        | ng | Beep, when checkweighing is out of limit                  |  |
| P1 ref          | A 2n 0 |    | Automatic zero tracking                                   |  |
|                 |        |    | Options: off, <b>0 .5d ,1 d,, 2 d , 4 d</b>               |  |
|                 | 0auto  |    | Zero setting range, after switching on the scale to zero. |  |
|                 |        |    | Options: <b>0 , 2 , 5 ,10 , 20 , 50 , 100</b>             |  |
| Orange<br>Otare |        |    |                                                           |  |
|                 |        |    | Manual zero setting range.                                |  |
|                 |        |    | Options: <b>0 , 2 , 4 ,10 , 20 , 50 , 100</b>             |  |
|                 |        |    |                                                           |  |
|                 |        |    | Auto zero tracking for NET mode.                          |  |

|        |              |       | (After pressing tare, NET weight will be zero)           |  |
|--------|--------------|-------|----------------------------------------------------------|--|
|        |              |       | Option: on /off                                          |  |
|        | Speed        |       | Set the ADC speed                                        |  |
|        |              |       | Option: 7.5 / 15 / 30                                    |  |
|        | Zero         |       | Sets a new zero point.                                   |  |
|        |              |       |                                                          |  |
| P2com  |              |       |                                                          |  |
|        |              |       |                                                          |  |
|        |              |       |                                                          |  |
|        |              |       |                                                          |  |
|        |              |       |                                                          |  |
|        | lang         |       | To set language                                          |  |
|        | Lang         |       | Ontions: <b>Eng</b> for English: <b>Chn</b> for Chinese  |  |
|        |              |       | options. English, enn for enniese                        |  |
|        | ACC          |       | <b>ON</b> accumulation function on                       |  |
|        |              |       | <b>OFF</b> accumulation function off                     |  |
|        |              |       |                                                          |  |
| P3cal  | Deci         |       | To set to use decimal                                    |  |
|        |              |       | Options; <b>0 / 0.0 / 0.00 / 0.000/0.0000</b>            |  |
|        | Dual         |       | MUST BE SET BEFORE CALIBRATING.                          |  |
|        |              |       |                                                          |  |
|        | (Unused)     |       |                                                          |  |
|        | Cal          | Nalia | To set perlinear collibration                            |  |
|        | Cal          | NOIII |                                                          |  |
|        |              | Liner | To set linear calibration using 1/3 canacity at a time   |  |
|        |              | Linei |                                                          |  |
|        | Count<br>gra |       | Show scale internal counts                               |  |
|        |              |       | To set local gravity offset. San Diego Default: 9.       |  |
| P4oth  | Lock         |       | To set keypad lock                                       |  |
|        |              |       | Options: <b>on / off</b>                                 |  |
| anm    |              |       | To set animal mode.                                      |  |
|        |              |       | Options: <b>on / off</b>                                 |  |
|        |              |       | Animal mode pauses between outputs of weight.            |  |
|        |              |       |                                                          |  |
| P5unit | Kg /g/ lb/   | lb-oz | To set unit.                                             |  |
|        |              |       | Options: <b>On / Off</b> .                               |  |
|        |              |       | When the unit option is on, that unit will be active. HJ |  |
|        |              |       | and TJ are unused.                                       |  |
| P6xcl  | Unused       |       |                                                          |  |
|        |              |       | To reset the parameters back to the factory settings.    |  |
| P7rst  |              |       |                                                          |  |

Note: Dual – This function is used for dual interval and must be on to set Capacity and Division. On: Dual interval enabled / Off: Dual interval disabled.

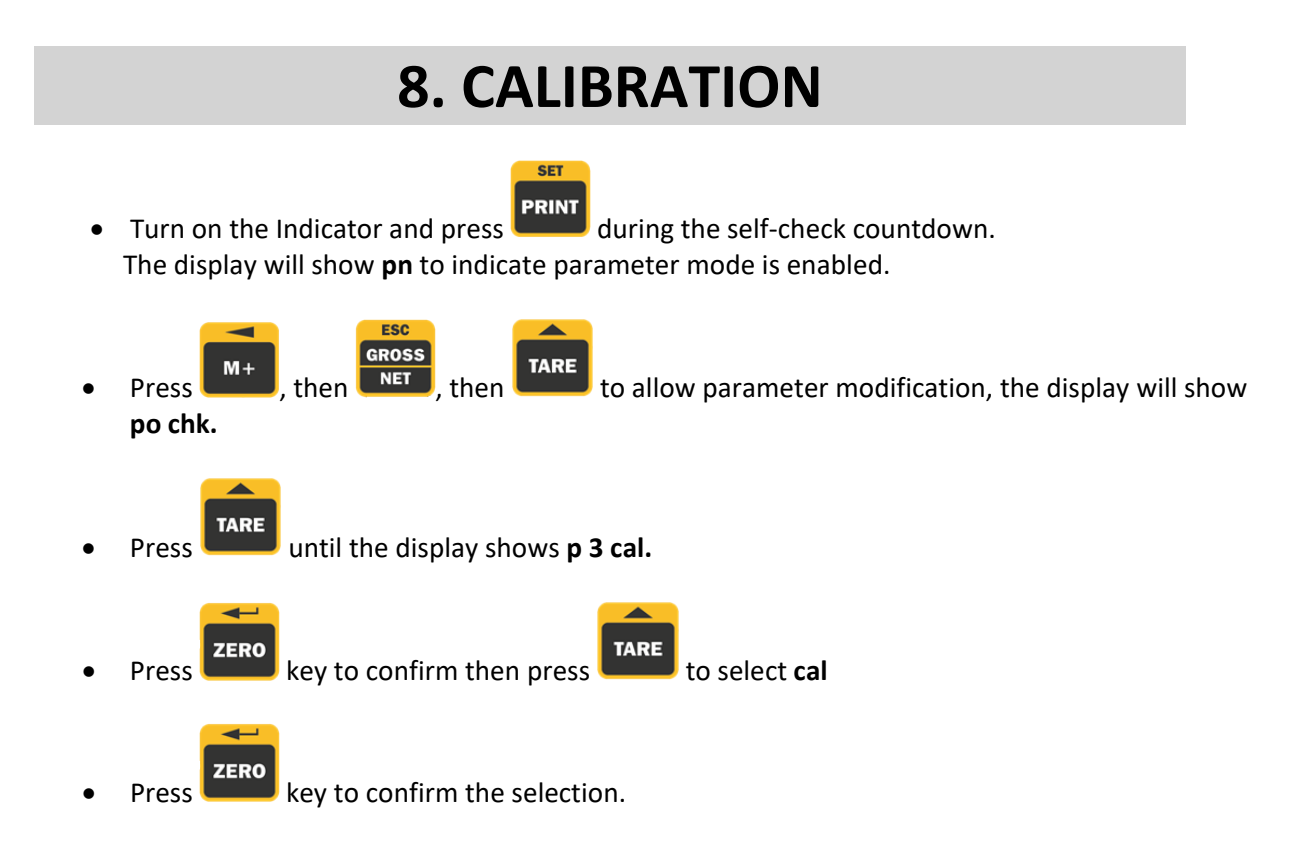

### 8.1. Standard calibration

Press the

- Press the key once again to select to **Nolin** and begin the calibration process. The display will show **unld** (unload). Remove all the weight from the scale.
- When the Indicator stabilizes, press to confirm there is no weight on the scale. Display will then show the last calibration weight used.

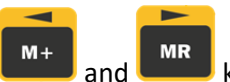

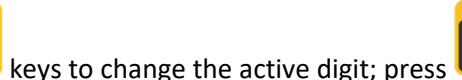

to increment the

TARE

value. Options are to 1s, 10s, 100s, etc. Press up to change

- When the new calibration value is set, press the key to confirm. The display will show **load**. Place weight matching the calibration value onto the scale.
- When the Indicator stabilizes, press key to confirm. The scale is now calibrated and the Indicator will return to normal weighing mode.

to begin the calibration

key to confirm.

### 8.2. Linear Calibration

Liner calibration (multi-point calibration) can help to improve the accuracy of a scale over its full range of weighing or to correct for binding issues.

**NOTE:** To use linear calibration, the scale capacity must first be set by navigating to **R1 Cap** using the method outlined in the PARAMETERS section.

• After the scale capacity is set, navigate to **cal** and press **ZERO** to confirm selection.

ESC GROSS

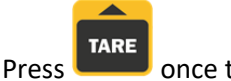

once to select **liner** and **LERO** to confirm selection

- Enter the password by pressing process. The display will show load 0 (no load on the scale).
- Remove all the weight from the scale.
- After the scale stabilizes and the zero Indicator comes on, press the key to confirm. Display will show Load1.
- Place the calibration weight (**1/3 of the capacity**) on the scale.
- After the scale stabilizes and the zero Indicator comes on, press the Display will show Load 2
- Place the calibration weight (2/3 of the capacity) on the scale.
- After the scale stabilizes and the zero Indicator comes on, press the key to confirm. Display will be shown Load3
- Place the calibration weight (full capacity) on the scale.
- After the scale stabilizes and the zero Indicator comes on, press the key to confirm. Display will show Pass indicating the calibration process is complete. After self-check, the Indicator will return to normal weighing mode.

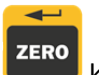

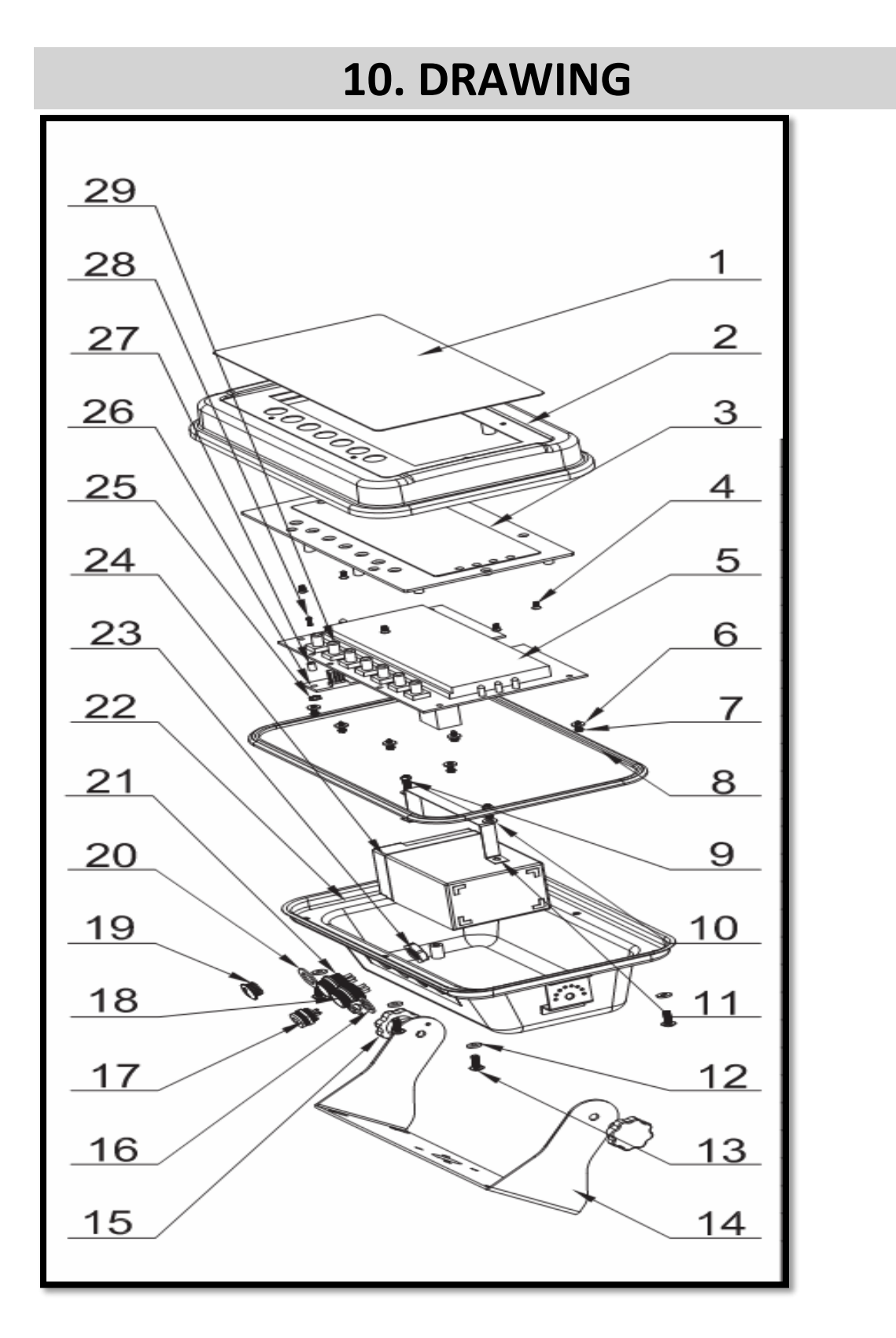

### **BSD** Parts List

| No | Parts                         | Qty | Spec      |
|----|-------------------------------|-----|-----------|
| 1  | Key Panel                     | 1   |           |
| 2  | Front Cover                   | 1   |           |
| 3  | Display Protection Plate      | 1   |           |
| 4  | Nut                           | 6   | M3*6      |
| 5  | Main PCBA                     | 1   |           |
| 6  | Washer                        | 6   | 8x3.1x1.5 |
| 7  | Star (+) Self Thread screw    | 6   | M3x8      |
| 8  | Water Proof Rubber Bar        | 1   |           |
| 9  | Star (+) Screw                | 2   | M4x10     |
| 10 | Washer                        | 2   | M4        |
| 11 | Battery Clamp                 | 1   |           |
| 12 | Washer                        | 6   | M4        |
| 13 | Star (+) Big head Screw       | 6   | M4x12     |
| 14 | Bracket                       | 1   |           |
| 15 | Bracket Screw                 | 2   |           |
| 16 | Water Proof Adaptor jack      | 1   |           |
| 17 | Interface Module              | 1   |           |
| 18 | Air connecter                 | 1   | 5-Pin     |
| 19 | Plug                          | 1   |           |
| 20 | Rubber Spacer                 | 3   |           |
| 21 | Air Connecter                 | 1   | 7-Pin     |
| 22 | Back Cover                    | 1   |           |
| 23 | Air Connecter Water Proof Nut | 1   |           |
| 24 | Battery                       | 1   | 6V/4Ah    |
| 25 | Nut                           | 1   | M3x6      |
| 26 | Main Serial board             | 1   |           |
| 27 | Spacer                        | 1   |           |
| 28 | Star (+) Screw                | 1   | 3Mx20     |
| 29 | Micro Switch Cap              | 7   |           |

# **11. ERROR CODES**

| Error Message Description |                              | Solution                                                                                                    |  |
|---------------------------|------------------------------|----------------------------------------------------------------------------------------------------|--|
| Maximum load exceeded     |                              | Unload or reduce weight                                                                                                    |  |
| Err 1                     | Incorrect date               | Enter the date by using format<br>"yy;mm:dd"                                                                                   |  |
| Err 2                     | Incorrect time               | Enter the time by using format<br>"hh:mm:ss"                                                                                   |  |
| Err 4                     | Zero setting error           | Zero setting range exceeded due to<br>switching on with something on the<br>platform. (4% max)<br>Make sure platform is empty. |  |
| Err 5                     | Key board error              | Check the keys and the connecter.                                                                                              |  |
| Err 6                     | A/D value out of range       | Make sure platform is empty and<br>check that the pan is installed<br>properly. Check the load cell<br>connectors.             |  |
| Err 7                     | Percentage Error             | Please check input data, must be > 0.5d                                                                                        |  |
| Err 8                     | Calibration weight error     | Check the test weights for<br>calibration or linear calibration                                                                |  |
| Err 9                     | Unstable Reading             | Check for any air variation,<br>vibration, RF noise.<br>Check the load cell and connecters.                                    |  |
| Err 10                    | Wireless communication       | Check wireless settings or change                                                                                              |  |
|                           | failure                      | Com settings from the wireless setting                                                                                         |  |
| Err 11                    | Communication protocol error | Check communication settings                                                                                                   |  |
| Err 12                    | Accumulation error           | Max accumulation times 99 / 999 /<br>weight 999999                                                                             |  |
| Err 13                    | Lack of unit weight          | Check unit weight entry data, must<br>be >0.5d                                                                                 |  |
| Err 14                    | Lack of sample               | Check counting samples entry, must be >20d                                                                                     |  |
| Err 15                    | Gravity error                | Check the gravity settings.<br>Gravity range must be 0.9xx ~ 1.0xx                                                             |  |
| Err 16                    | Paper error                  | Check the printer paper                                                                                                    |  |
| Err 17                    | Tare out of range            | Minus weight or overload. Remove the load and restart the scale.                                                               |  |
| Err 18                    | Pre-tare error               | Check the pre-tare value.                                                                                                    |  |
| Err19                     | Initialize zero error        | Calibrate the scale.                                                                                                    |  |
| Err P                     | Printer error                | Check the printer settings or connections.                                                                                     |  |
| Err l                     | Approval setting error       | Check the PCB jumper settings.<br>Must be connect jumper pin to K1<br>(BW series).                                             |  |

| ol                     | Over range        | Remove the load.                 |
|------------------------|-------------------|----------------------------------|
|                        |                   | Recalibrate                      |
| lo                     | Underload         | Minus weight, check the platform |
|                        |                   | and restart or calibrate.        |
| Fail h / fail l / fail | Calibration Error | Check the test weights &         |
|                        |                   | Recalibrate                      |
| Ba lo /                | Battery low       | Charge the battery, check the    |
| lo ba                  |                   | voltage.                         |